## 快速参考指南

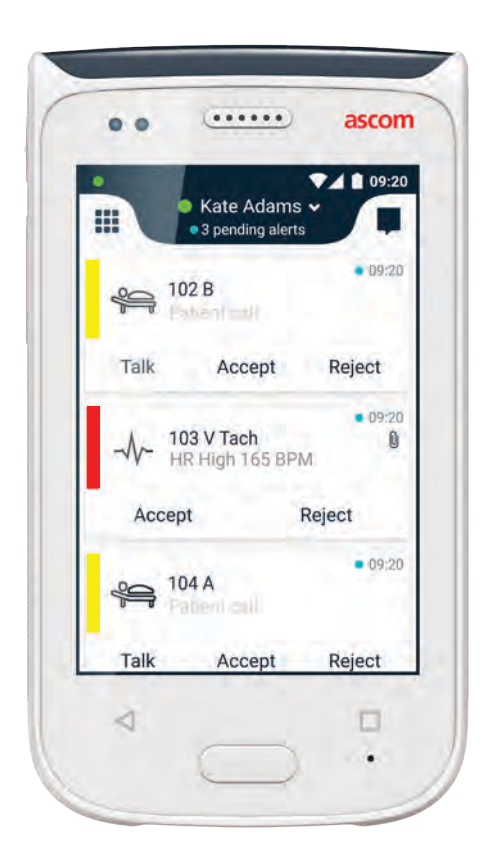

# Ascom Myco 2

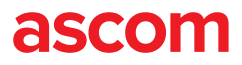

|                                  | Kate Adams *                 | ▼41°                                          |
|----------------------------------|------------------------------|-----------------------------------------------|
|                                  | 102 B     Patient Call       | arl Andersson<br>leed advice on patient.      |
| Calculator Calendar Camera       | Accept Reject S              | ara Lewis<br>hecked in on patient in room 12, |
| Email Gallery Contact            |                              | Maria Smith<br>an you cover for me at 12 pls? |
| PTT Services Persona<br>Security | Accept Reject                | ohanna<br>See you at lunch then!              |
|                                  | Patient Call Accept Reject C | ewis<br>all me?                               |

## 简介

本快速参考指南 (QRG) 简要概述了 Ascom Myco 2 手持设备的最常用功能。

QRG 中的图像均截取自英文用户界面的手持设备。本 QRG 中介绍的部分功能可能与您的手持设备存在差异,具体取决于系统配置。因此,屏幕图像也可能会与您的实际手持设备有所不同。

本文档中的信息可能随时更改, 恕不另行通知。

有关 Ascom Myco 2 更多详情,请参见用户手册(仅提供英文版本): https://www.ascom.com/MycoUserDoc

## 目录

| 概述                                    |         |
|---------------------------------------|---------|
| 手持设备                                  | 1       |
| 按钮                                    | 2       |
| 视图                                    |         |
| 正面显示屏                                 | 3       |
| 在视图间浏览                                | 4       |
| 顶部显示屏                                 | 4       |
| 进知栏<br>加持键栏                           | 5       |
| <b>兴</b> 寻                            | 0       |
| 艺水<br>登录毛持设久                          | 7       |
| 豆水于行以奋<br>注销手持设备                      | /<br>8  |
| 敬也                                    | 0       |
|                                       |         |
| 警报概述                                  | 9       |
| 查扣顾巴 整相图标                             | 9<br>10 |
| 传入警报                                  | 10      |
| 响应警报                                  | 12      |
| 危机警报                                  | 12      |
| 警告                                    |         |
| 警告<br>警告                              | 13      |
| 低电量警告                                 | 14      |
| 通讯                                    |         |
| · · · · · · · · · · · · · · · · · · · | 15      |
| 发送消息                                  | 15      |
| 充电                                    |         |
| 电池充电                                  | 16      |
| 手持设备充电                                | 17      |

#### 概述 手持设备

6.

7.

8.

9.

| 1. | 电源按钮(开 / 关)    |
|----|----------------|
| 2. | 音量按钮(高 / 低)    |
| 3. | 报警 / 多功能按钮     |
| 4. | 顶部显示屏          |
| 5. | Ascom 红外(IR)位置 |

LED 警示灯

正面显示屏

主屏幕按钮

返回按钮

- 概览按钮 11. 背夹色彩标签 12. 摄像头 / 条码读取器 13. 背夹 14. 电池组 15.
- 电池盖锁 16.

10. 麦克风

Micro USB 充电接口 17.

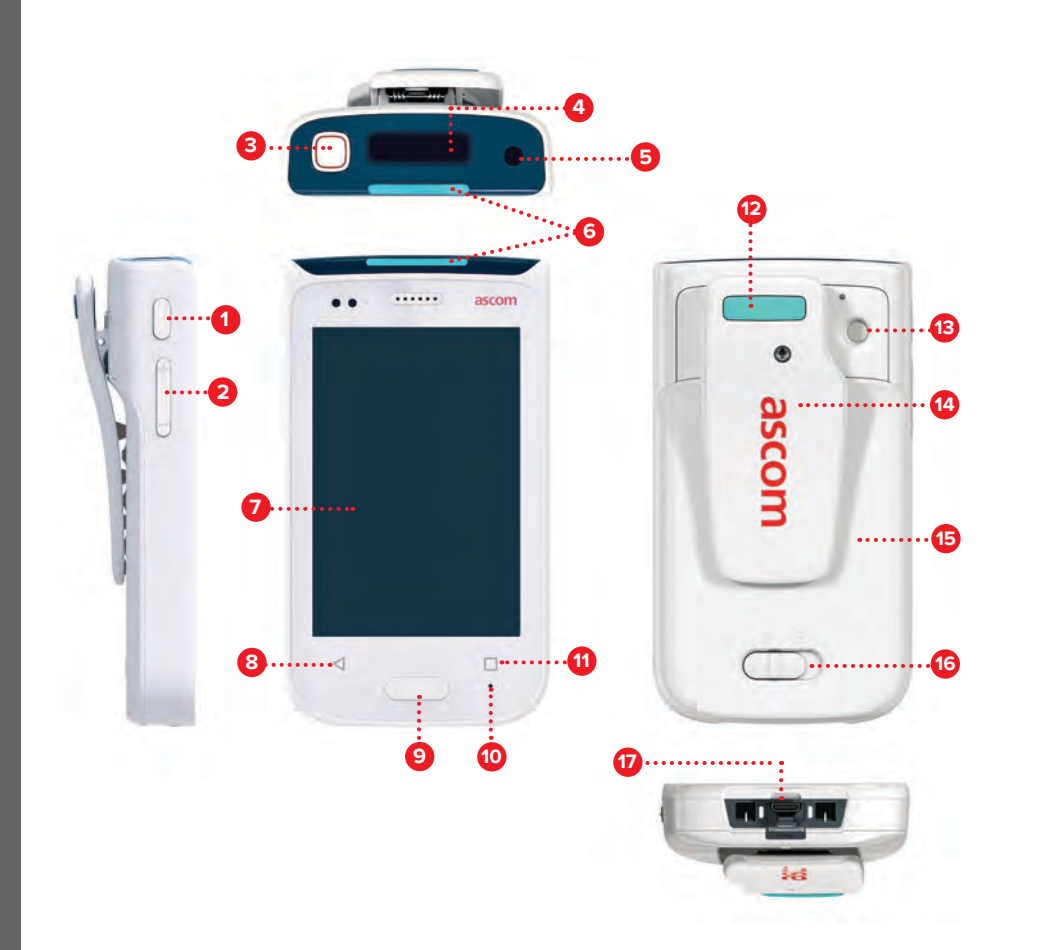

## 按钮

手持设备配有六个按钮:报警 / 多功能按钮,电源按钮,音量按钮, 返回按钮, 主屏幕按钮, 概览按钮。

- 3 报警 / 多功能按钮
- 根据具体配置,此按钮具有不同的用途。例如, ٠ 您可以发送个人报警或在扬声器模式下拨打电话。
- 电源按钮 (开 / 关) 1
- 长按开启/关闭手持设备。 ٠
- 轻按从睡眠模式唤醒屏幕。 ٠
- 轻按锁定手持设备并使其进入睡眠模式。 ٠
- 音量按钮(高/低) 2
- 向上或向下轻按可调高或调低扬声器音量。 ٠
- 按住可进入静音模式。 •
- 返回按钮 8
- 轻按可返回上一个屏幕。 ٠
- 主屏幕按钮 9
- 轻按从睡眠模式唤醒屏幕。 ٠
- 在解锁模式下,轻按可从任何屏幕进入警报视图。 ٠
- 概览按钮 1
- 轻按可查看所有活动应用的列表。 ٠

© 2018 Ascom. All rights reserved. TD93265 / October 2018 / Ver. B

概述

### 视图 正面显示屏

正面显示屏是手持设备的主显示屏, 您可以在上面使用安装的应用程序、处理警报以及与同事沟通。

界面分为三个单独的视图:

"警报"视图 **①** 是手持设备的主视图。 所有警报以及当前状态都会在其中显示。

"应用程序"视图 ① 显示手持设备上安装的所有应用程序。

在"对话"视图 🕕 中,您可以查看并向同事发送消息。

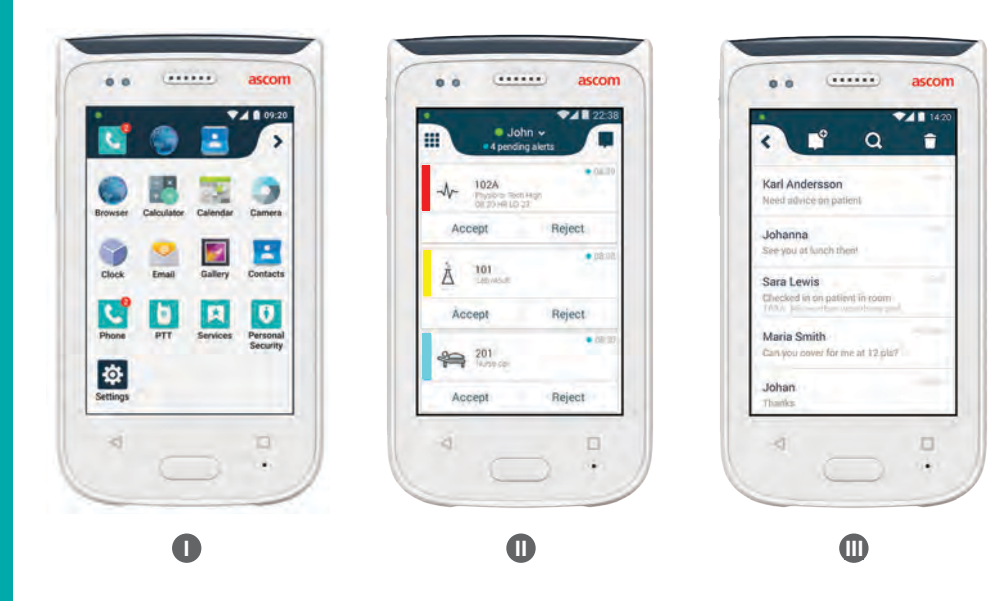

### 在视图间浏览

"警报"视图 🕕 是手持设备的中间视图。

要进入"应用程序"视图 **①** ,可在"警报" 视图中向右滑动或者点按左上角的网格图标。

要进入"对话"视图 **①** ,可在"警报" 视图中向左滑动或者点按屏幕右上角的对话图标。

要返回"警报",可在当前视图中朝反方向滑动或者按主屏幕按钮。

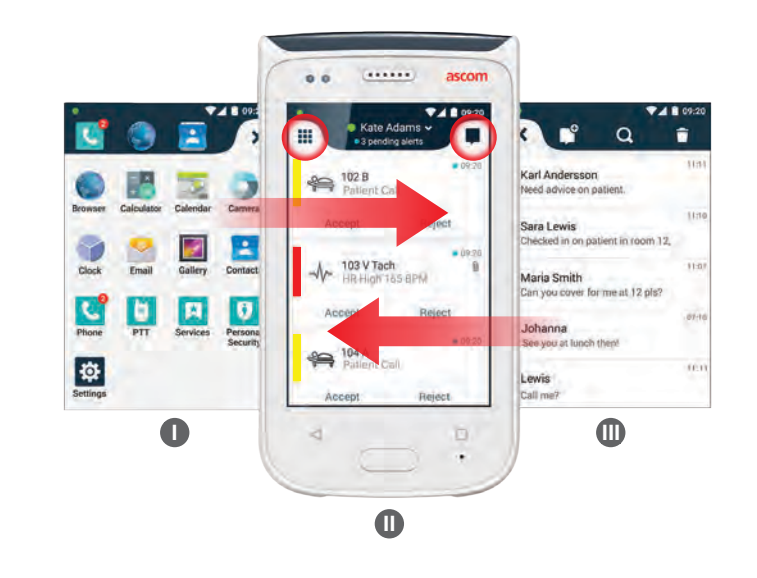

### 顶部显示屏

在将手持设备放入口袋或夹在衣服上时, 可通过顶部显示屏快速查看传入警报、消息和电话。

如果您有多个未处理的警报,

则顶部显示屏会按优先级快速显示传入警报。 当所有的警报均已显示一遍, 将从最早收到的优先级最高的警报重新开始显示。

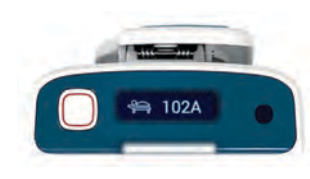

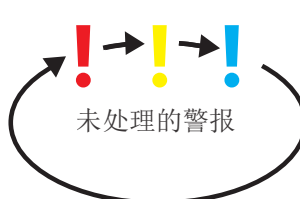

## 视图 通知栏

通知栏显示所有通知的列表,例如警报、对话消息和警告。 通知会同时在通知栏和锁屏上显示。

要打开通知栏,可从正面显示屏的顶部向下滑动。 您可以在任何屏幕中打开通知栏。

要隐藏通知栏,可向上滑动或点按抽屉之外的位置,或者轻按返回 A 或主屏幕 B 按钮。

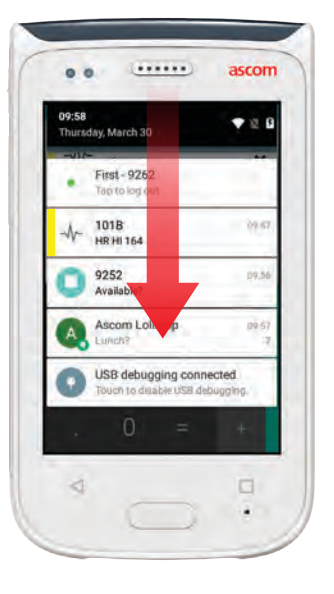

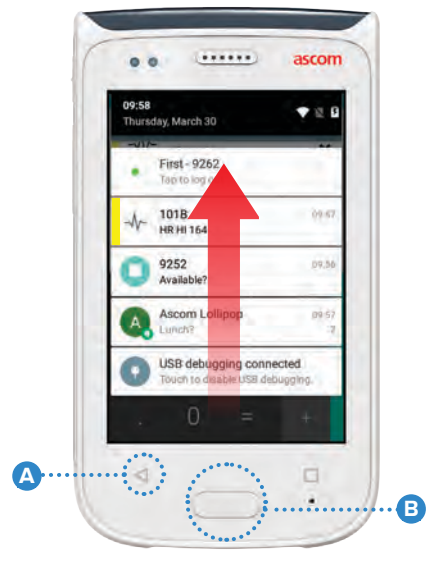

## 快捷键栏

快捷键栏可以配置为最多包含四个快捷方式, 用于快速访问各种应用程序和功能。

要打开快捷键栏,可从正面显示屏的底部向上滑动。 您可以在任何屏幕中打开快捷键栏。

要隐藏快捷键栏,可向下滑动或点按快捷键栏之外的位置,或者轻按返回 A 或主屏幕 B 按钮。

快捷键栏中的快捷方式取决于系统配置。

注: 如果您找不到快捷键栏或者想要更改快捷方式,请与您的系统管理员联系。

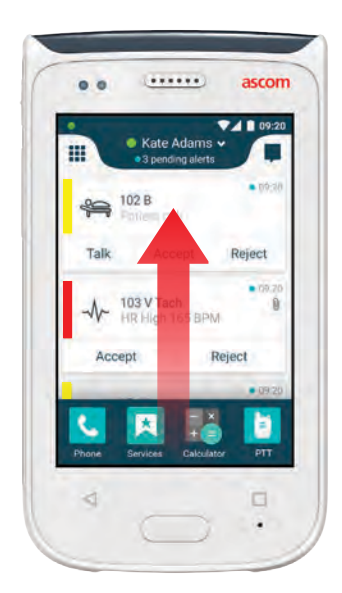

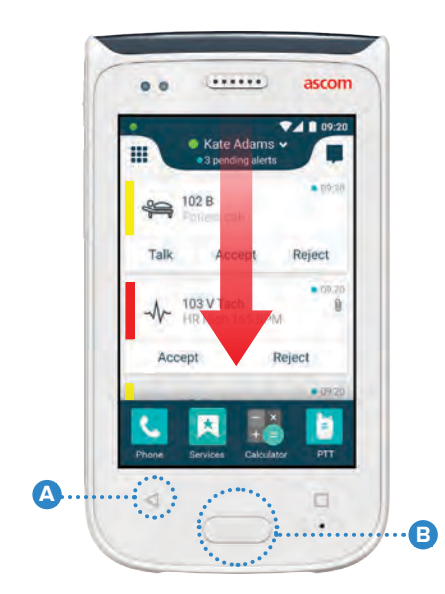

6

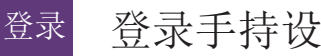

## 登录手持设备

根据具体的系统配置,可能需要登录才能访问某些功能, 例如发送消息和警报处理。

在锁屏上,从屏幕底部向上滑动或点按两次"Log in (登录)"通知。 6 输入 PIN 或密码(如需要)。

.....

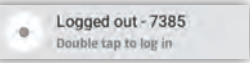

- 在解锁模式下, 轻按主屏幕按钮 🛕 进入"警报"视图。 注:
- 在打开的"警报"视图中, 点按"Log in (登录)"。 2
- 在对应的框中输入用户名和密码,然后点按"Log in (登录)"。 3

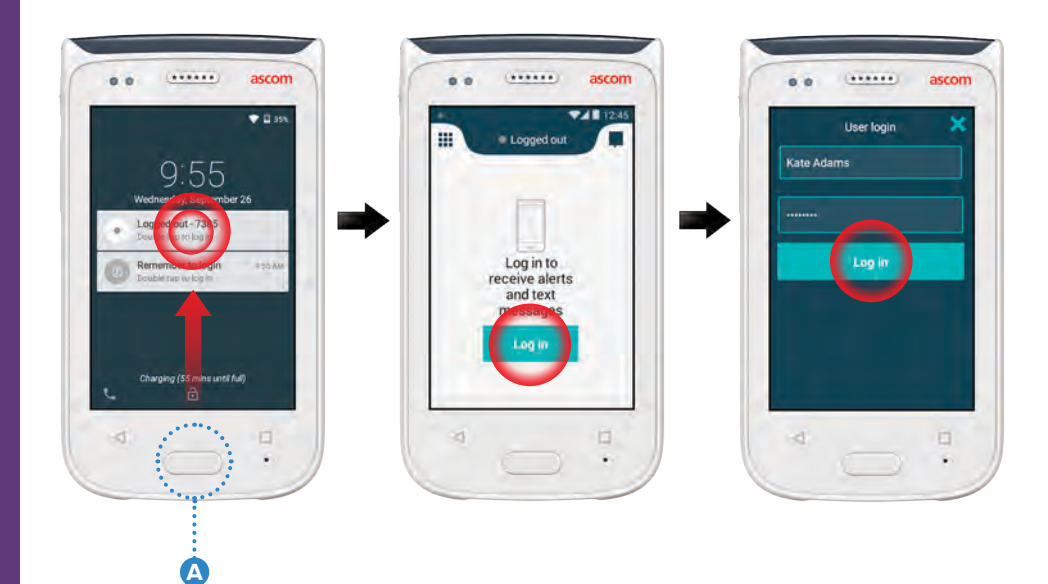

© 2018 Ascom. All rights reserved. TD93265 / October 2018 / Ver. B

## 注销手持设备

从"警报"视图注销:

1 点按顶部栏中的用户名。

在"Set your status (设置您的状态)"菜单中, 点按 Log out (注销)。

3

登录

点按 Log out (注销) 进行确认。

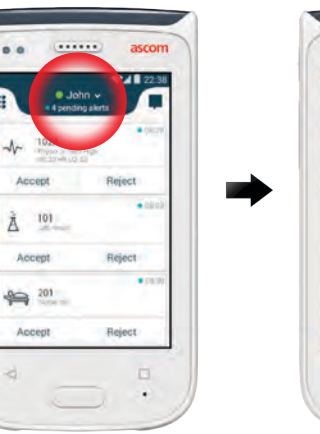

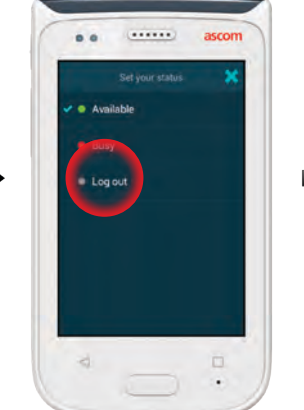

| - |                | ()                                            | ascom    |
|---|----------------|-----------------------------------------------|----------|
|   |                | No pinđing akro                               |          |
|   |                |                                               |          |
|   | You            | r alerts will sh                              | iow up   |
|   | You<br>Are you | r alerts will sh<br>here<br>u sure you y on t | o logour |

从通知栏注销:

从屏幕顶部向下滑动。

点按两次 Change status or log out(更改状态或注销)。

点按 Log out (注销) 进行确认。

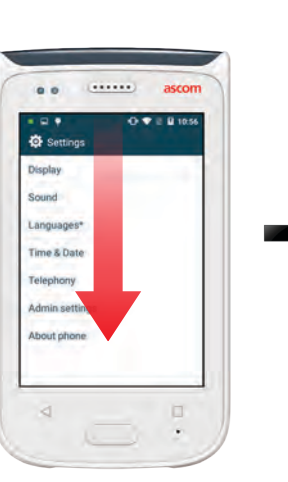

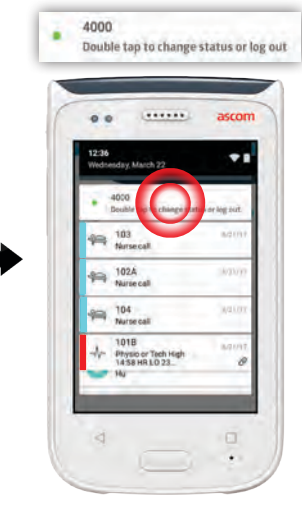

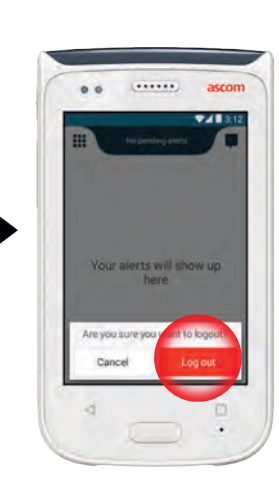

8

#### 警报 警报概述

警报分为不同的优先级、类别和类型。彩色条可表明警报的优先级或类别, 而警报图标可表明警报的类型。

- 1. 类别 / 优先级颜色
- 2. 主题,例如地点。
- **3.** 事件信息
- 4. 未处理的警报
- **5.** 时间戳
- 6. 选项
- 7. 警报图标

### 警报颜色

颜色可用来表明警报的类别或优先级。 警报颜色由每条警报左侧的彩色条来表示。对于传入警报, 手持设备顶部的颜色编码 LED 警示灯也会显示颜色。

注: 使用的颜色取决于配置,而在不同的系统设置下也会有所不同。

\_\_\_\_\_

| 类别 / 优先级颜色<br>优先 | 红色 高                   |
|------------------|------------------------|
| 类别 / 优先级颜色<br>优先 | 黄色 <mark>-</mark><br>中 |
| 类别 / 优先级颜色<br>优先 | 青色                     |

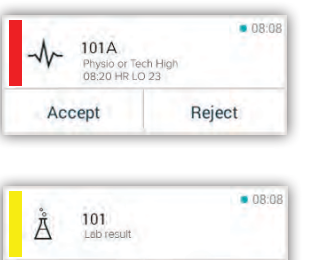

Accept

© 2018 Ascom. All rights reserved. TD93265 / October 2018 / Ver. B

45

Reject

101A

Physio or Tech High

6

08:20 HR LO 23

N

Accept

67

08:08

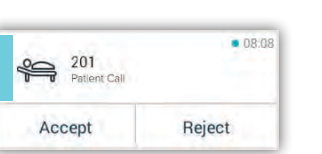

Reject

## 警报图标

警报图标用于显示警报类型。

注: 图标取决于配置,而在不同的系统设置下也会有所不同。

.....

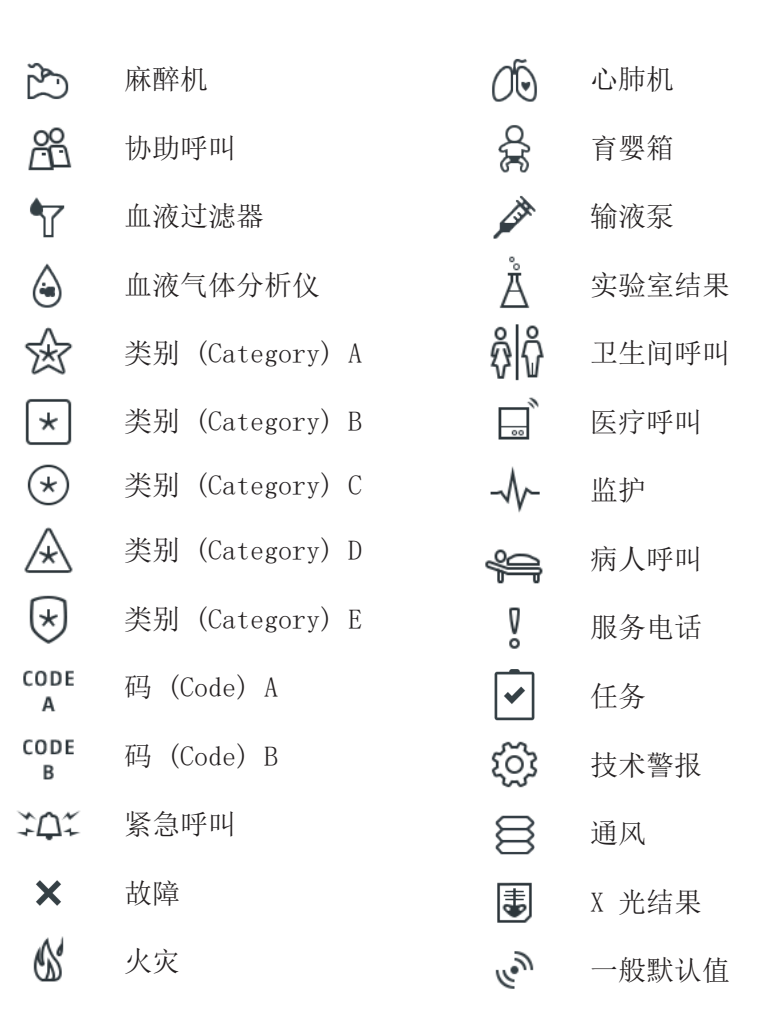

ascom

ascom

警报

#### 警报 传入警报

在锁定的手持设备 ❶ 上,传入警报会同时在顶部显示屏以及正面显示屏 (颜色编码警报通知)上显示。收到警报时 LED 警示灯 △ 会闪烁, 而手持设备也会发出声音并振动。

在"警报"视图 🕕 中,传入警报会按事件排序,最近的警报显示在顶部。

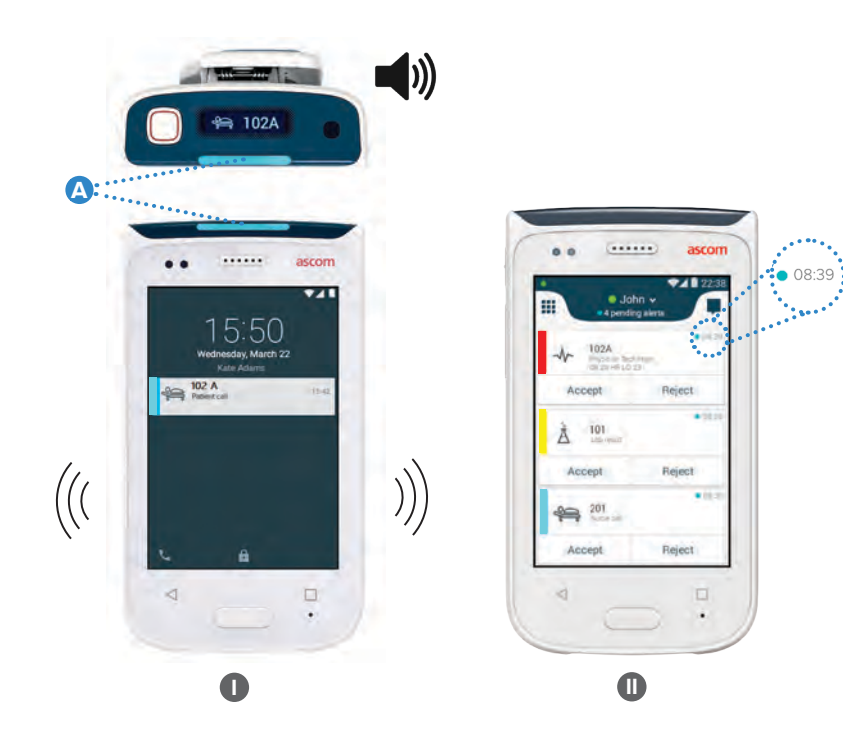

在解锁模式下,警报通知会出现在屏幕顶部。如果短时间内收到多条警报, 最近的警报将显示在其他警报的上方。

向上或朝通知的左右任意一侧滑动, 或者点按 ¥ 图标均可将其隐藏。

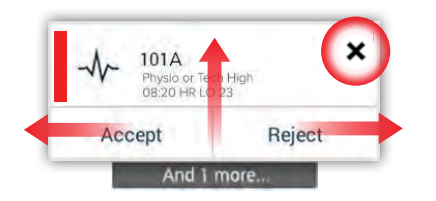

点按通知可将其打开。

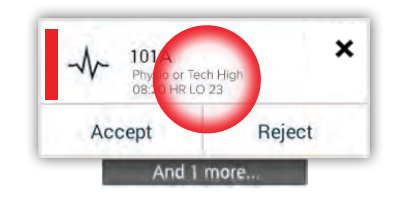

# 响应警报

有三种方法可以在锁屏上响应警报:

向下滑动警报通知。 使用选项按钮。 解锁手持设备并前往 "警报"视图。 点按两次警报通知。

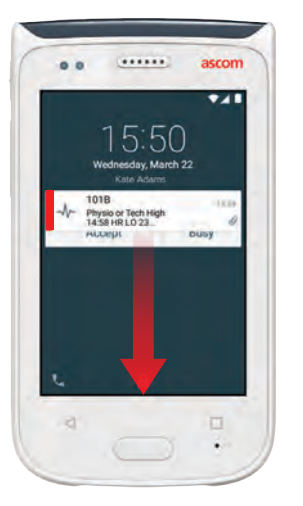

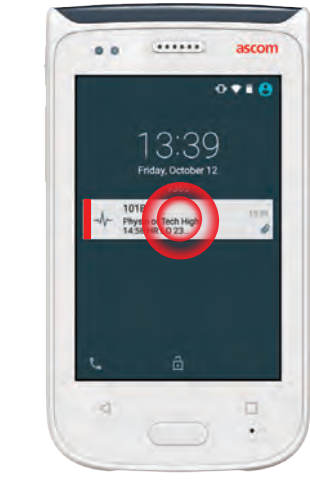

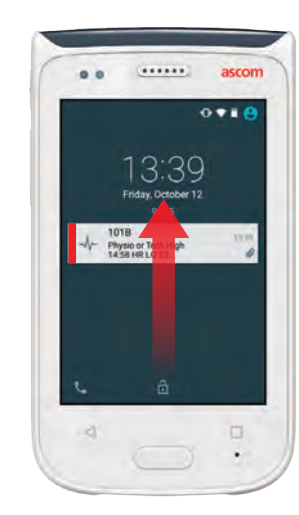

## 危机警报

危机警报具有最高优先级,表示出现 紧迫危险或紧急情况。

"紧急抢救"是危机警报的一种,其 通知方式为:

- 大声的警报音
- LED 警示灯呈红蓝闪烁
- Code B 图标
- 警报周围带有红色框
- 振动

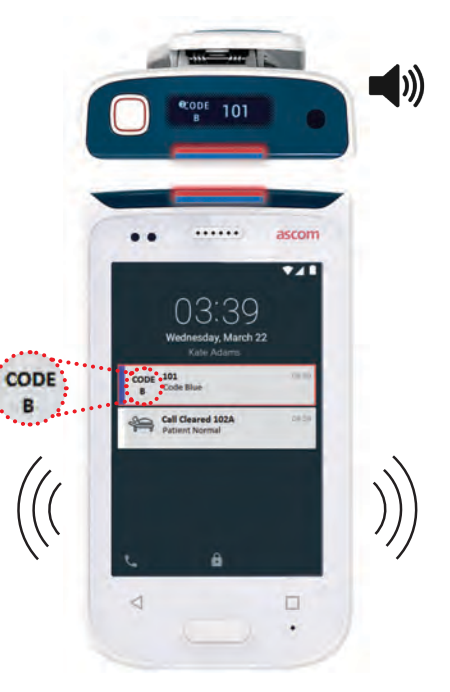

#### 警告 藝告

警告消息会在正面显示屏上作为带颜色的通知出现。锁屏时也会显示警告。

.....

在问题得到解决之前,警告消息会一直保留在手持设备上。 注:

要在解锁屏幕上查看完整的警告消息, 可点按警告通知。

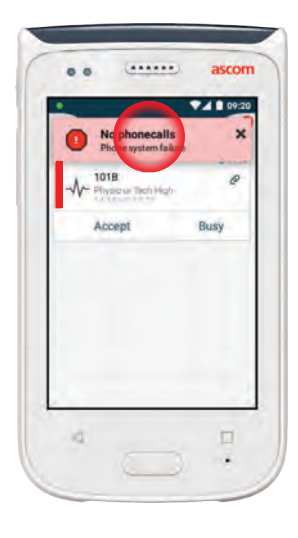

|     | Johr                                       |        | 22.38     |     |
|-----|--------------------------------------------|--------|-----------|-----|
| -1- | 102A<br>Physical factor<br>of 20 Hel to 25 | -      | 06.91     | ··· |
| Acc | cept                                       | Reject |           |     |
| À.  | 101<br>Lib rest                            |        | • gale de |     |
| Ace | cept                                       | Reject |           |     |
| -   | 201<br>Consecut                            |        | • 0K 30   |     |
| Ace | cept                                       | Reject |           |     |

要重新打开通知,可在"警报"

视图中点按警告图标 🗛 。

#### 警告消息示例

以下是手持设备上可能会出现的警告消息的示例, 通常都需要在系统管理员的协助下进行解决。

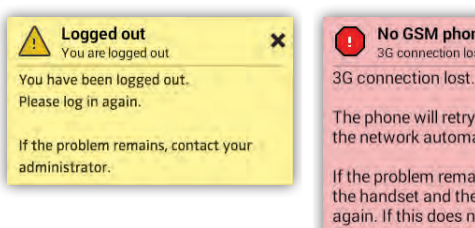

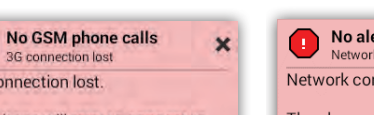

The phone will retry to connect to the network automatically.

If the problem remains, switch off the handset and then switch it on again. If this does not work, contact the system administrator

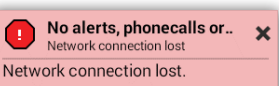

The phone will retry to connect to the network automatically.

Make sure you are within the coverage area.

## 低电量警告

如果电池电量降至 15% 或更低, 则要尽快为电池充电。

15% 或更低电量的指示方式:

- 手持设备响一声 -
- LED 警示灯呈橙色闪烁
- 低电量图标
- "Battery is low (电量低)"通知
- 手持设备振动一次

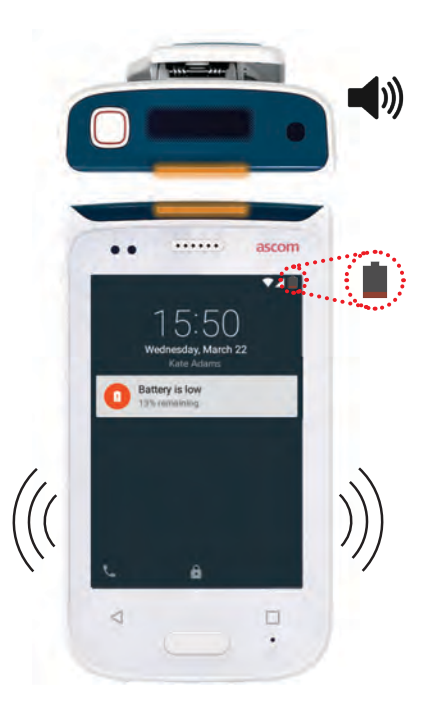

警告

如果电池电量降至 5% 或更低, 则要立即为电池充电, 以免手持设备关机。

5% 或更低电量的指示方式:

- 手持设备每两分钟响一声
- LED 警示灯呈红色闪烁
- 空电池图标
- 低电量图标 -
- 手持设备每两分钟振动一次 .

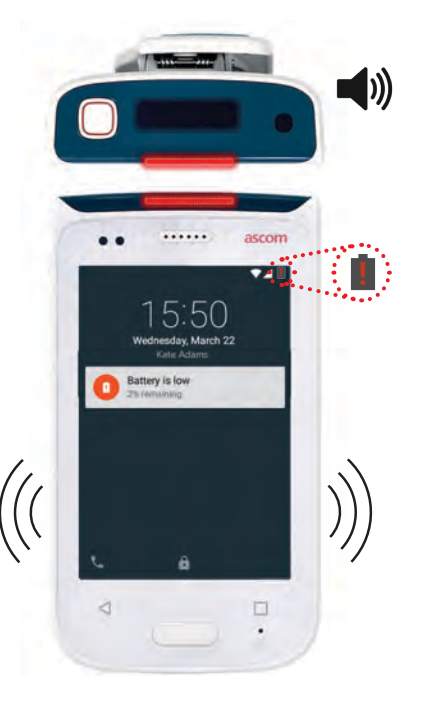

© 2018 Ascom. All rights reserved. TD93265 / October 2018 / Ver. B

ascom

13 ascom

#### 通讯 呼叫

....

- 在锁屏上,将左下角的电话图标 (A) 朝右侧滑动。
- 注: 在解锁模式下,点按"应用程序"视图中的电话应用程序图标 🕓
- 2 选择手动拨号、从最近通话列表 B 中选择联系人或使用电话簿 C 进行查找。

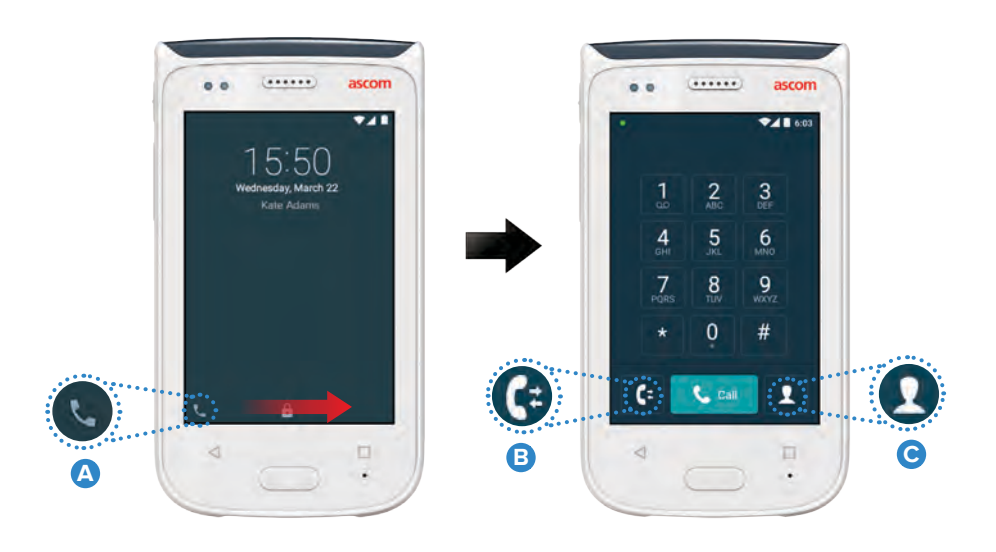

## 发送消息

在"对话"视图中,点按新消息图标 **●** 可编写新消息,或者点按消息进行阅读并回复。

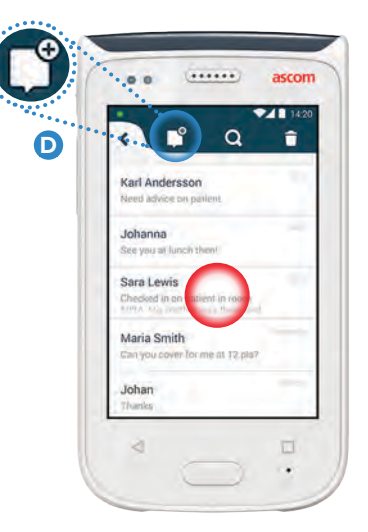

## 电池充电

手持设备配有充电电池。要为其充电,可使用电池充电架。

电池充电架

- 向右滑动电池盖锁 A 以打开电池盖。
- 2 从手持设备中去除电池组。
- 3 将电池组插入充电槽内。将电池盖锁向左滑动。如果电池已正确插入,则 LED 指示灯会变为红色,表明电池正在充电 B。
- ④ 当 LED 指示灯变为绿色时,则表明电池已充满。

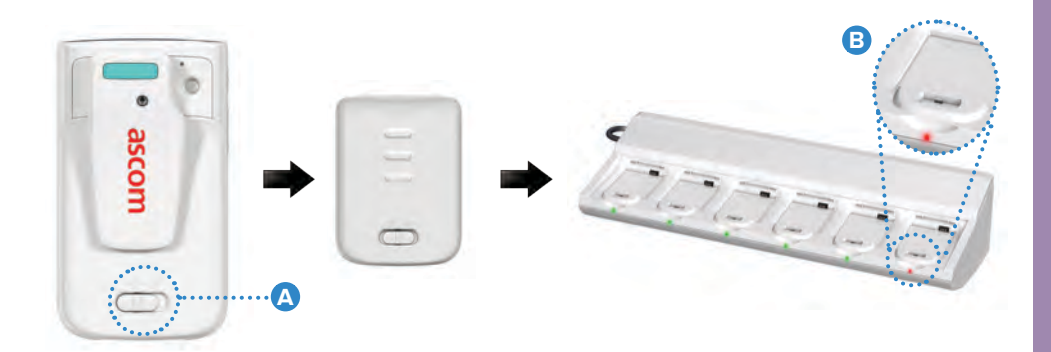

© 2018 Ascom. All rights reserved. TD93265 / October 2018 / Ver. B

充电

## 手持设备充电

充电

手持设备有两种充电方法,一种是手持设备充电底座,另一种是 Micro USB 电缆。

手持设备充电底座

- 将手持设备插入充电槽 △ 内。如果手持设备已正确插入, 则会出现充电屏幕,上面显示了充电电量以及所有者 ID / 姓名 <sup>B</sup>。
- 2 当 LED 警示灯变为绿色时,则表明电池已充满。

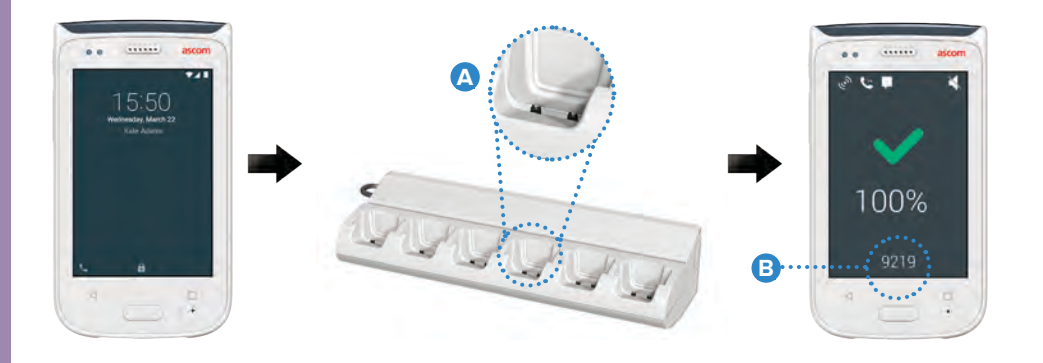

Micro USB 电缆

- 1 打开手持设备底部的充电接口盖 🕒 。
- ❷ 将 Micro USB 电缆 ❶ 插接到手持设备的充电接口上。
- 3 将 USB 充电器插入电源插座。
- 4 当 LED 警示灯变为绿色时,则表明电池已充满。

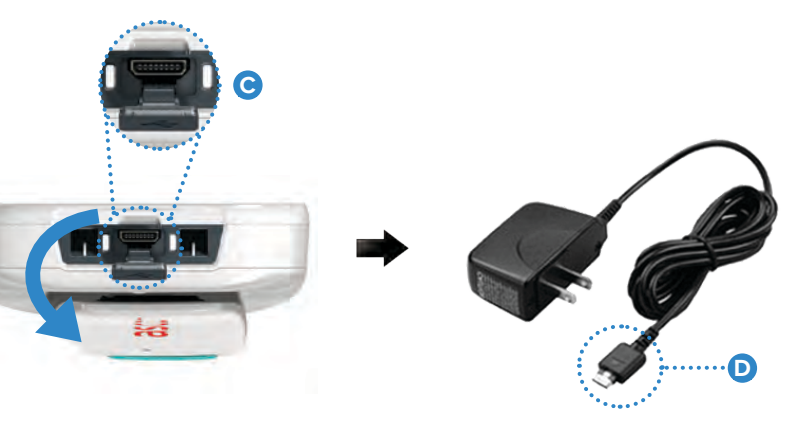

#### Ascom (Sweden) AB

Grimbodalen 2 40276 Gothenburg Sweden Phone: +46 31 55 93 00 ascom.com

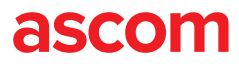